**User Manual** 

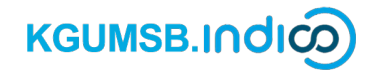

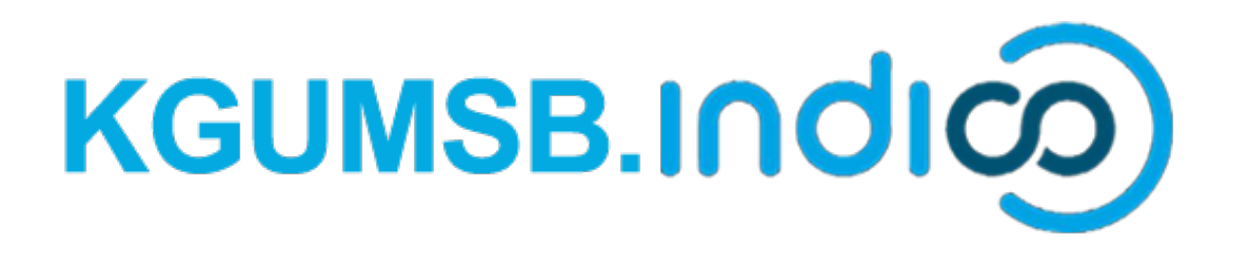

# **KGUMSB Indico Abstract Submission**

## **User Manual**

January 2025 Version 1.0

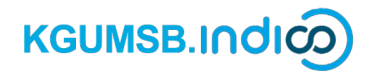

#### **Abstract Submission**

• Navigate to https://events.kgumsb.edu.bt. Click Login.

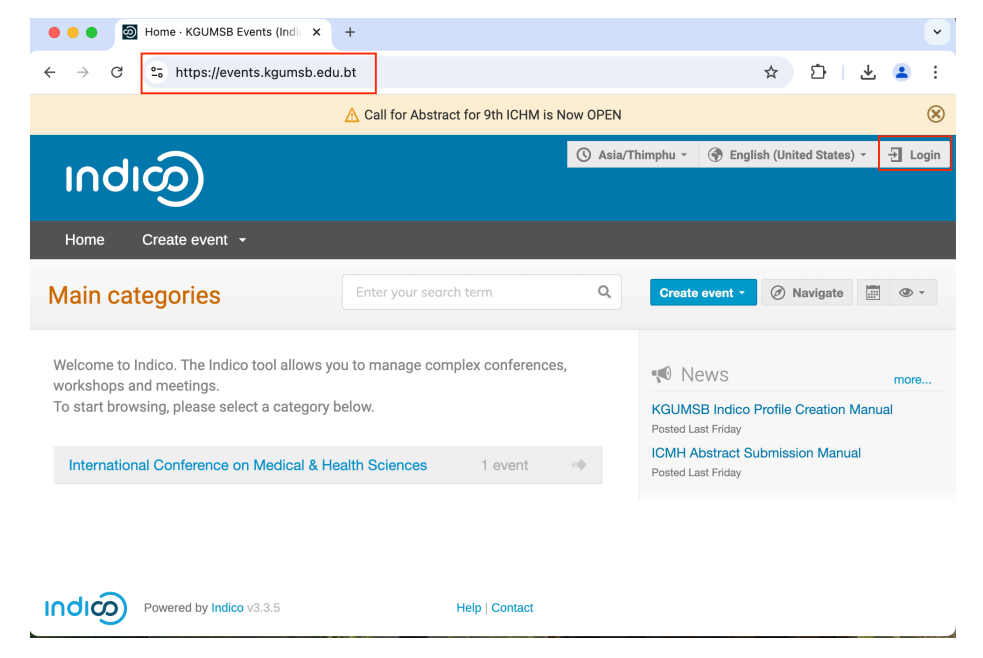

*If you do not have a KGUMSB Indico account, please create one by referring to the KGUMSB Indico Profile Creation Manual.* 

Click International Conference on Medical & Health Sciences category

| $\leftrightarrow$ $\rightarrow$ $\mathcal{C}$ $\stackrel{\circ}{:}$ events.kgumsb.edu.bt                                                                        |                                   |                                              | ☆ ♪                                                                            | * 4           | :       |
|----------------------------------------------------------------------------------------------------|-----------------------------------|----------------------------------------------|--------------------------------------------------------------------------------|---------------|---------|
| ▲ Call for A                                                                                                    | Abstract for 9th ICHM is Now OPEN |                                              |                                                                                |               | ۲       |
| Indico                                                                                                    |                                   | 🛞 Public -                                   | 🔇 Asia/Thimphu -                                                               | 👤 T. Jam      | itsho 👻 |
| Home Create event + My profile                                                                                                    |                                   |                                              |                                                                                |               |         |
| Main categories                                                                                                    | Enter your search term Q          | Create                                       | event • Ø Navigate                                                             |               | •       |
| Welcome to Indico. The Indico tool allows you to manage complex conferences, workshops and meetings.<br>To start browsing, please select a category below. more |                                   |                                              |                                                                                | nore          |         |
| International Conference on Medical & Health Sciences                                                                                                    | 1 event 🕪                         | KGUMS<br>Posted Las<br>ICMH At<br>Posted Las | B Indico Profile Creation<br>st Friday<br>bstract Submission Manu<br>st Friday | Manual<br>Ial |         |

• Click 9<sup>th</sup> International Conference on Medical & Health Sciences event.

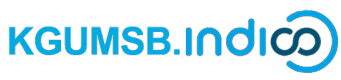

#### **User Manual**

| $\leftrightarrow$ $\rightarrow$ C $\simeq$ events.kgumsb.edu.bt/category/2/                           | ☆ 한 🕹 😦 🗄                                  |
|----------------------------------------------------------------------------------------------------|--------------------------------------------|
| 🛕 Call for Abstract for 9th ICHM is Now OPEN                                                          | 8                                          |
| လျက                                                                                                   | 🚱 Public - 🕜 Asia/Thimphu - 💄 T. Jamtsho - |
| Home Create event - My profile                                                                        |                                            |
| Home » International Conference on Medical                                                            |                                            |
| International Enter your search term Q Create event * @<br>Conference on Medical<br>& Health Sciences | ) Navigate 👚 Parent category 🗐 👁 • 📩       |
| August 2025                                                                                           | Materials                                  |
|                                                                                                    |                                            |

• Check Call for Abstracts and Submit new abstract

| $\leftrightarrow$ $\rightarrow$ C $_{5}^{\circ}$ events.kgumsb.edu.bt/                                                                  | /event/5/abstracts/                                                                                                    | ☆ 한 🕹 😩             |
|----------------------------------------------------------------------------------------------------|----------------------------------------------------------------------------------------------------|---------------------|
| Home<br>Overview<br>Conference Flyer<br>Scientific Program                                                                              | Call for Abstracts Opening day                                                                                                    | Submission deadline |
| Call for Abstracts                                                                                                    | Jan 17, 2025, 5:00 PM                                                                                                    | No deadline         |
| Poster Presentation<br>Instruction<br>Abstract Submission User<br>Manual<br>Important Dates<br>Conference Support<br>Conference Support | Abstract Submission Instruction<br>Specific format of abstract<br>1. For Research based<br>I. Hordouction<br>Common Analogic Transmission<br>Methodology<br>Results<br>Computation                                                                                                    |                     |
|                                                                                                    | 2. For general<br>• No format<br>Abstract word limit: 250 words<br>Font size: 12<br>Font size: 12.<br>Font style: Times New Roman<br>Number of authors allowed: 1 (Principle Investigator)<br>Number of authors allowed: 1<br>Template for abstract: as defined in the Conference Event Websiste.<br>Please contact us at <i>lemh@kgumsb.edu.bt</i> for any queries |                     |
|                                                                                                    | The call for abstracts is open<br>You can submit an abstract for reviewing.                                                                                                    | Submit new abstract |

*Please read the Abstract Submission Instructions carefully before submitting your abstract.* 

### KGUMSB.Indico

- Complete all fields marked \* -they are mandatory.
- Copy and paste your abstract into the content area. Please ensure that your abstract is within the 250-word limit.
- Select Author, Co-author, and Speaker.
- Click Enter manually to add more Authors, Co-authors, or Speakers.

| Submit new abstract                                                                                                    |                                                                                                    |  |  |  |
|----------------------------------------------------------------------------------------------------|----------------------------------------------------------------------------------------------------|--|--|--|
| Title *                                                                                                    | Telehealth Systems                                                                                                    |  |  |  |
|                                                                                                    |                                                                                                    |  |  |  |
| Content *                                                                                                    | $ B I   \mathscr{O} \not \! \square                                 $                                                                                                    |  |  |  |
|                                                                                                    | Telehealth is the use of a technology-based virtual platform to deliver various aspects of health information, prevention, monitoring, and medical care. The fastest growing sector of health care, telehealth's largest segment is telemedicine. Narrowly, telemedicine is defined as the practice of medicine via a remote electronic interface. There are distinctions within telemedicine delivery. In practice, the majority of hospital-based health care delivery is doctor-to-doctor, providing expert specialist medicine to often rural, international, or non-specialist physicians. In contrast, patient-to-doctor medical care is a growing market, and via direct-to-consumer services, patients can reach physicians via telemedicine. The three distinct types of telemedicine services are synchronous, asynchronous, and remote monitoring. Synchronous refers to the delivery of health |  |  |  |
| Telehealth is the use of a technology-based virtual platform to deliver various aspect<br>health information, prevention, monitoring, and medical care. The fastest growing se<br>of health care, telehealth's largest segment is telemedicine. Narrowly, telemedicine is<br>defined as the practice of medicine via a remote electronic interface. There are<br>distinctions within telemedicine delivery. In practice, the majority of hospital-based<br>health care delivery is doctor-to-doctor, providing expert specialist medicine to often<br>rural, international, or non-specialist physicians. In contrast, patient-to-doctor medici<br>care is a growing market, and via direct-to-consumer services, patients can reach<br>physicians via telemedicine. The three distinct types of telemedicine services are |                                                                                                    |  |  |  |
| Authors *                                                                                                    | Authors *                                                                                                    |  |  |  |
|                                                                                                    | ↓2         ≗+ Add myself         Q. Add from search         Image: Comparison of the search                                                                                                    |  |  |  |
| Contribution type *                                                                                                    | No type selected Goog                                                                                                    |  |  |  |

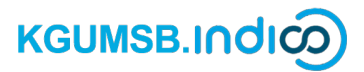

#### **User Manual**

| Enter Person   |   |             |        |
|----------------|---|-------------|--------|
| Title          |   | Affiliation |        |
| Ms             | × | KGUMSB      |        |
| First Name     |   | Family Name |        |
| Ugyen          |   | Wangmo      |        |
| Email          |   |             |        |
| abcd@gmail.com |   |             |        |
| Address        |   | Telephone   |        |
| Thimphu        |   |             |        |
|                | 6 |             |        |
|                |   |             |        |
|                |   | Save        | Cancel |

• Select Contribution type.

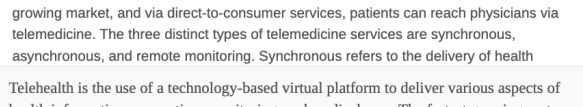

health information, prevention, monitoring, and medical care. The fastest growing sector of health care, telehealth's largest segment is telemedicine. Narrowly, telemedicine is defined as the practice of medicine via a remote electronic interface. There are distinctions within telemedicine delivery. In practice, the majority of hospital-based health care delivery is doctor-to-doctor, providing expert specialist medicine to often rural, international, or non-specialist physicians. In contrast, patient-to-doctor medical care is a growing market, and via direct-to-consumer services, patients can reach physicians via telemedicine. The three distinct types of telemedicine services are supchronous asynchronous and remote monitoring. Supchronous refers to the delivery

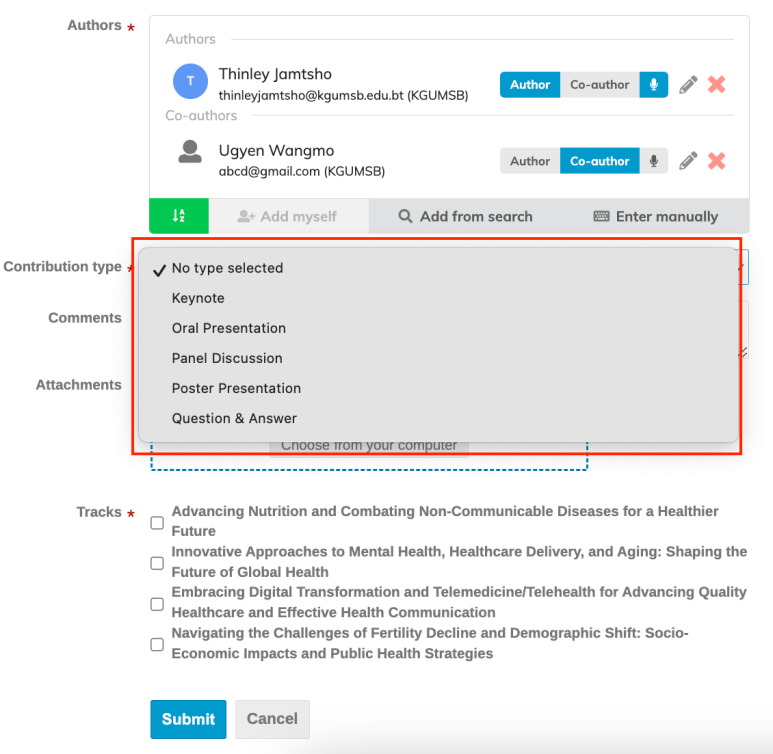

### KGUMSB.Indico

- Upload your abstract in PDF or DOC format under Attachments.
- Select the appropriate **Tracks** and click **Submit**.
- Upon successfully submitting your abstract, an email acknowledging the submission will be sent by the KGUMSB Indico application.

| Authors *           | Authors                                                                                                    |                                                                                                    |                                                                                                    |
|---------------------|----------------------------------------------------------------------------------------------------|----------------------------------------------------------------------------------------------------|----------------------------------------------------------------------------------------------------|
|                     | Thinley Jamtsho<br>thinleyjamtsho@kgumsb.<br>Co-authors                                                                                                    | edu.bt (KGUMSB)                                                                                                    | Co-author 🍨 🖉 💥                                                                                                    |
|                     | Ugyen Wangmo<br>abcd@gmail.com (KGUMS                                                                                                    | SB) Author                                                                                                    | Co-author 🎍 🖉 💥                                                                                                    |
|                     | <mark>↓2</mark> ≗+ Add myself                                                                                                    | Q Add from search                                                                                                    | 🖾 Enter manually                                                                                                    |
| Contribution type * | Oral Presentation                                                                                                    |                                                                                                    | ~                                                                                                    |
| Comments            |                                                                                                    |                                                                                                    |                                                                                                    |
| Attachments         | D Indico_General_User_Guide.<br>Choose from t                                                                                                    | pdf<br>your computer                                                                                                    | 面                                                                                                    |
| Tracks *            | Advancing Nutrition and Com<br>Future<br>Innovative Approaches to Me<br>Future of Global Health<br>Embracing Digital Transforma<br>Healthcare and Effective Heal<br>Navigating the Challenges of<br>Economic Impacts and Public | nbating Non-Communicable<br>ental Health, Healthcare Del<br>ation and Telemedicine/Tele<br>Ith Communication<br>Fertility Decline and Demo<br>c Health Strategies | e Diseases for a Healthier<br>ivery, and Aging: Shaping the<br>ehealth for Advancing Quality<br>graphic Shift: Socio- |
|                     | Submit Cancel                                                                                                    |                                                                                                    |                                                                                                    |